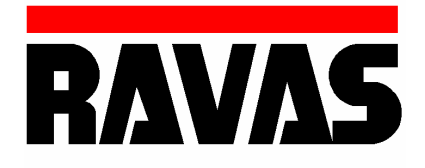

### USERS MANUAL RWV-A NTEP

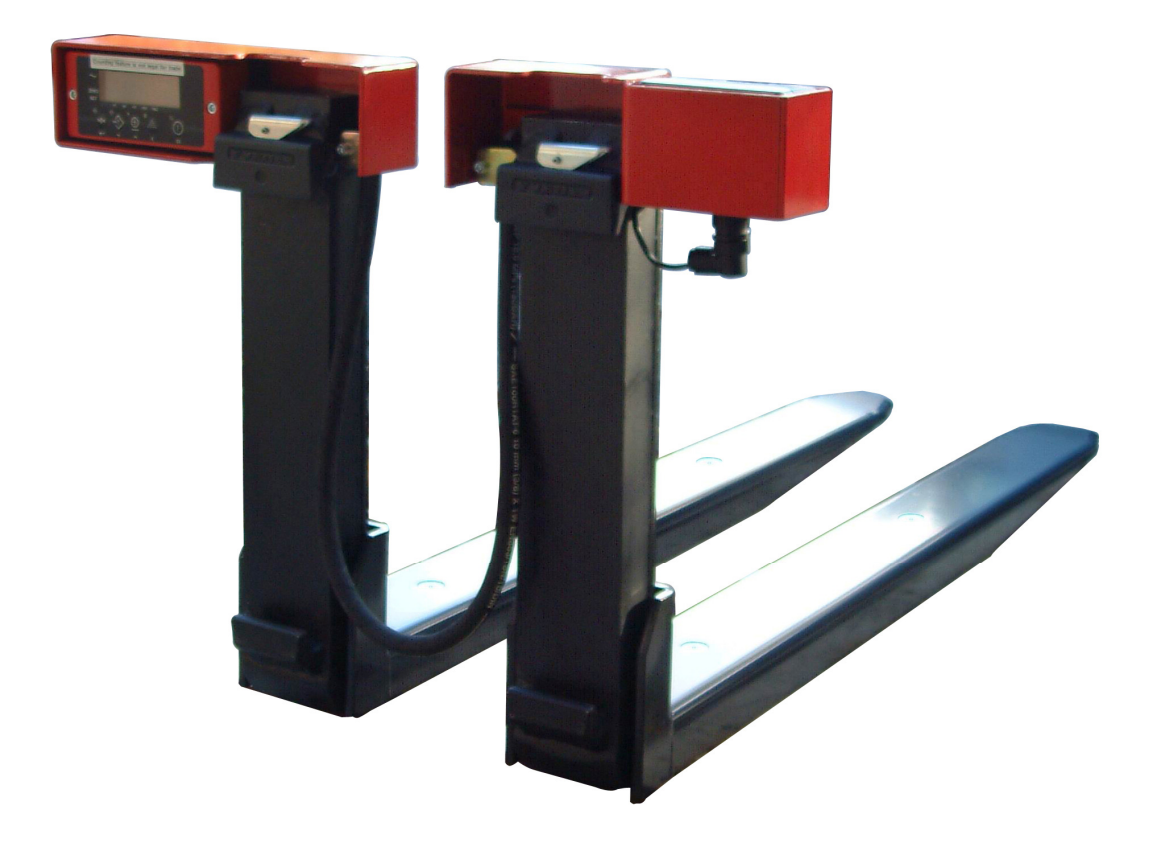

### INDEX

| 1. | Operation manual 1.1 Taking the system into operation                                                                                                    | 2                                                |
|----|----------------------------------------------------------------------------------------------------|--------------------------------------------------|
|    | 1.1.1 Use                                                                                                    | 2                                                |
|    | 1.2 Touch panel indicator                                                                                                    | 3                                                |
|    | <ul> <li>1.3 Functions indicator <ol> <li>Multirange</li> <li>Before weighing: check zero point</li> <li>Gross weighing</li> <li>Gross weighing: automatic tare</li> <li>Net weighing: pre-set tare</li> <li>Code entry</li> <li>Code entry</li> <li>Piece count: sampling</li> <li>Piece count: enter a piece weight</li> <li>Piana Piece units</li> <li>Sint Printer</li> <li>Sint Printer</li> <li>Sint Changing the thermal paper roll</li> <li>Sint Relay (option)</li> </ol> </li> </ul> | 5<br>5<br>5<br>6<br>7<br>7<br>8<br>8<br>10<br>10 |
| 2. | Safety instructions                                                                                                    | 14                                               |
| 3. | Installation instructions                                                                                                    | 15                                               |
| 4. | Calibration                                                                                                    | 16                                               |
| 5. | Trouble shooting                                                                                                    | 18                                               |
| 6. | Spare part list                                                                                                    | 20                                               |
| 7. | Wiring information                                                                                                    | 22                                               |
| 8. | Parameter instructions                                                                                                    | 25                                               |

### **1. OPPERATION MANUAL**

### **1.1. TAKING THE SYSTEM INTO OPERATION**

To activate the scale turn it on using the on/off  $(\oplus)$  button on the terminal.

It is recommended not to lift loads before the zero-point correction has been executed.

### 1.1.1 USE

The power supply to the system takes place through an exchangeable battery pack. With a completely charged battery pack the total weighing time is about 35 hours (on a system without a printer).

When the voltage level of the battery is running low, the battery symbol " will appear in the display. When the battery is completely empty, the scale switches off.

When charging, it is necessary to charge the battery for at least 6 hours. This will prevent loss of battery capacity.

If you use the system in shift work or if the system has a built-in printer, it is recommended to purchase a supplementary battery pack.

The weight must be lifted freely: without touching other pallets:

The accuracy of the scale diminishes with circa 0.1% per degree starting from a tilted position of 2°. This effect also occurs with pits / potholes in the floor. An even floor is optimal.

The most accurate weighing result is obtained when the centre of gravity of the load is placed between the forks. With a non-centric loading the forks will tordate and bend. This may result in a higher inaccuracy. With legal for trade versions, the level control will switch off the indicator with a non-centric loading or a tilted position that influences the weighing accuracy.

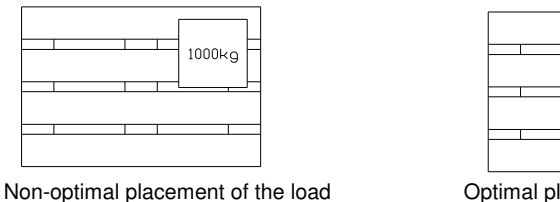

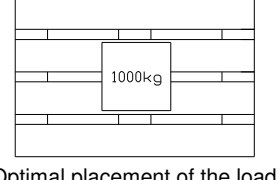

Optimal placement of the load

Temperature range: between -10 and +40  $^{\circ}\mathrm{C}$  the maximum inaccuracy is 0.1% of the weighed load.

Fast temperature changes must be avoided because it can cause condensation in the electronics. During acclimatisation the scale must be switched off.

### **1.2 TOUCH PANEL INDICATOR**

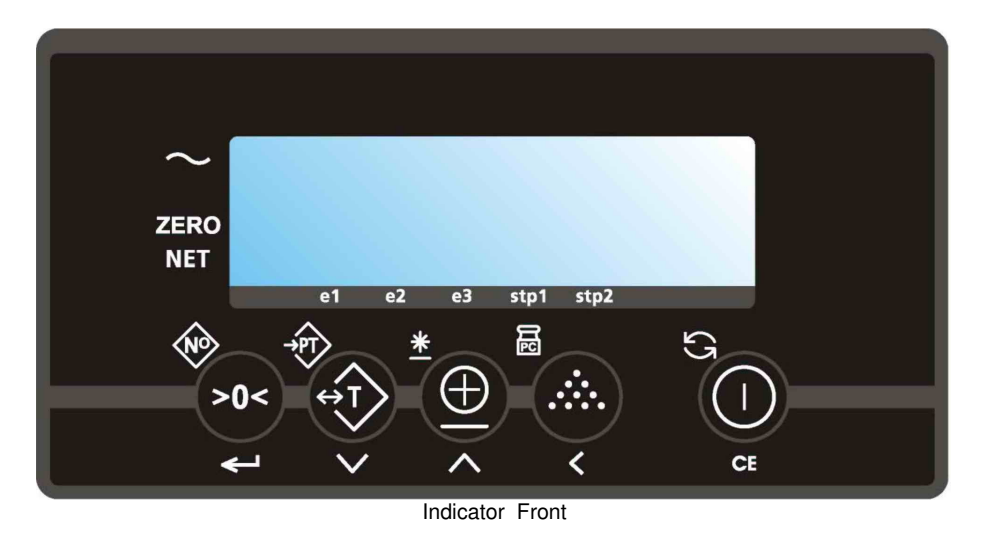

There are 3 display-modes.

The display may show the weight in lbs or in kgs or it shows the number of pieces. Also the battery sign is integrated in the display in order to show a low battery status.

### THE DISPLAY

By means of eight pointer bars the display shows:

| $\sim$ | the scale (including load) is stable                |
|--------|-----------------------------------------------------|
|        | the weight shown is negative                        |
| ZERO   | the weight shown is within the zero range           |
| NET    | the display is showing the net weight               |
| e1     | igvee displayed weight shown is in range 1          |
| e2     | igvee displayed weight shown is in range 2          |
| e3     | $\blacksquare$ displayed weight shown is in range 3 |
| stp1   | ▼ setpoint 1 is activated                           |
| stp2   | ▼ setpoint 2 is activated                           |

### THE TOUCH PANEL

Each key has 2 operational and one entry function

| Кеу                              | Function level 1<br>(short key press) | Function level 2<br>(long key press) | Function level 3 (entry mode)            |
|----------------------------------|---------------------------------------|--------------------------------------|------------------------------------------|
| >0<                              | zero setting                          | code entry                           | enter                                    |
| ,<br>→<br>PT<br>↔<br>T<br>→<br>V | automatic tare                        | pre-set tare                         | decrease the value of the digit flashing |
| *                                | print weight and add<br>to the total  | check subtotal and print total       | increase the value of the digit flashing |
|                                  | sampling a piece<br>weight            | enter a piece weight                 | shift to the next digit on the left      |
| CE CE                            | escape or change<br>units mode        | on/off switch                        | clear entry                              |

### IMPORTANT

Operation of a key is not accepted unless the scale is stable (and the "load stable" pointer lights up). This means that the indicator only executes commands with a stable load.

### WARNING

When the weighed load surpasses the pre-set maximum, the display shows: "ERR02". In order to prevent damage to the load cells, the scale must be unloaded immediately.

### **TILTED POSITION**

With the approved version of the scale, the help display shows only small bars with a tilted position larger than 2°. In this case, the scale must be placed in a horizontal position. After this, the system continues executing commands.

### **1.3. FUNCTIONS INDICATOR**

### 1.3.1. MULTIRANGE (NOT FOR NTEP)

The graduation of the indicator depends on the weighed load:

- -from 0 to 500 lbs the weight is shown in 0.5 lb steps and
- $-\,\mbox{from 500}$  to 1000 lbs the weight is shown in 1 lb steps and
- -from 1000 to 5000 lbs the weight is shown 2 lb steps.

Because of the weight dependant graduation, smaller loads are weighed with a higher accuracy. After taring a weight, smaller weights can be added or subtracted in the graduation belonging to the smaller weight. When removing weights, the graduation does not change. For example: if weight is removed from an original load of 650 lbs, upon reaching 500 lbs the display will not change to 0.5 lbs. The weight will still be shown in 1 lb steps.

### 1.3.2. BEFORE WEIGHING: CHECK ZERO POINT

Before each weighing it is necessary to check whether the system is unloaded and free. The indicator is fitted with an automatic zero correction. This means that small deviations of the zero point will be corrected automatically. If the indicator does not determine the zero point automatically, it must be done manually using the >0< key.

### 1.3.3. GROSS WEIGHING

After lifting a load, the display shows the gross value of the weighed load.

### 1.3.4. NET WEIGHING: AUTOMATIC TARE

The indicator offers the possibility to reset tare weights to zero automatically. This way added or subtracted weights can be determined. After taring, the display continues in the smallest graduation step.

- > Lift load.
- > Press key ↔T.
  - □ The indicator is set to zero.
  - □ The "NET" pointer shows that a tare weight is activated.
- > Place or remove the net load.
  - □ The display shows the net value of the weighed load.
  - □ When removing load, this is a negative value.
- > By pressing the  $\leftrightarrow$ T key again, the gross weight is displayed.

### 1.3.5. NET WEIGHING: MANUAL TARE ENTRY

A tare weight can be entered at any moment, either in a loaded or unloaded situation. For a higher accuracy, a tare weight can be entered with a smaller graduation step, independent of the applied load and the active graduation of the indicator. After taring, the display continues in the smallest graduation.

- > Press the  $\rightarrow$  PT key for 3 seconds.
  - The display shows the current tare value.
  - □ The right digit is flashing.
- > Press ENTER() if the current tare value is required.

### Or

- > Press the  $\rightarrow$ PT key for 3 seconds.
- Press the < key to go up a value or press the < key to go down a value until the required value is reached.</p>
- > Press < to change to the next digit.
- > Repeat this procedure until the required tare value is displayed.
- > Press ENTER ( $\dashv$ ) to activate the tare weight.
  - □ The tare weight is activated.
  - □ The "NET" pointer lights up.
  - When the system is loaded, the net value appears in the display
  - When the system is unloaded, the read-out displays the negative value of the given tare.
  - □ The entered value remains active until a new tare weight is entered (display shows the new net weight).
  - □ Press the  $\leftrightarrow$ T key to return to gross weighing mode.

### 1.3.6. CODE ENTRY

The indicator offers the possibility to enter 1 numeric code of 5 digits. Entry of codes is useful when the scale is connected to a printer or other peripheral equipment, in order to identify various weighings during a later processing of the information.

- > Press the  $\bigotimes$  key for 3 seconds.
  - □ The display will show the last used code with the right digit flashing.
- > To accept the old value press ENTER ( $\downarrow$ ).
- □ The code is activated and the display returns to the weighing mode.

Or

- > Use the  $\land$  or  $\lor$  and < keys to change the code.
  - The display shows the new code.
- ➤ To accept the new code press ENTER (↓).
  - The code is activated and the display returns to normal weighing mode.

You may make a printout and add up the weights. A special printout will be made which includes the code. (See 3.11 option printer).

### 1.3.7. PIECE COUNTING: SAMPLING

If an unknown piece weight is to be determined you may do this by sampling a certain number of pieces. The number of pieces taken from or placed on the scale determines the accuracy of the sampling. The total weight of the pieces taken from or placed on the scale for the sampling should be no less than 9-10 lb. The greater the weight difference, the greater accuracy. The standard sampling amount is 10 pieces, but this number can be increased up to 95 pieces.

- > Press the 📥 key.
  - The display shows "add10". The 'lb.' pointer turns off and the 'pcs' pointer goes on.
- > Take or place 10 pieces from/on the scale and press the ENTER ( $\downarrow$ ) key.
  - The sampling is done and the display will show the total number of pieces on the scale.

Or

- Press the < key or the < key to change the number of pieces to add.</li>
   The display will show the new value to add. (for example "add50")
- > Take or place 50 pieces from/on the scale and press the ENTER  $(\downarrow)$  key.
  - The sampling is done and the display will show the total number of pieces on the scale.

You may make a printout and add up the weights. A special printout will be made which includes the piece weight sampled and the number of pieces. (See option printer).

To return to the normal weighing mode press the  $\Box$  key for 1 second.

### 1.3.8. PIECE COUNT: ENTER A PIECE WEIGHT

- > Press the  $\blacksquare$ key for 3 seconds.
  - □ The last used piece weight will be displayed with the right digit flashing.
- > To accept the old value press ENTER ( $\downarrow$ ).
  - □ The display shows the number of pieces currently on the scale.

Or

- > Change the piece weight value by using the  $\land$  or  $\lor$  and < keys.
  - □ The display shows the new piece weight.
- > To accept the new value press ENTER (,...).
  - The display shows the number of pieces currently on the scale.

You may make a printout and add up the weights. A special printout will be made which includes the piece weight sampled and the number of pieces. (See option printer).

To return to the normal weigh mode press the  $\Box$  key for 1 second.

### 1.3.9. TOTALING

The indicator offers the possibility to add weighings and show the total weight. When a tare weight is active, the net weight is added automatically.

- > Load the system with the weight that should be added.
- > Press the  $\oplus$  key to add the weighed load to the total weight.
  - The display shortly shows the message "ADDED" and then automatically returns to the weighing mode.
  - If a printer is installed, a printout will be made. The gross, net and tare weights are totalled.
  - No weight can be recorded twice. The system needs to be returned to the net zero-range before another weight can be added up.
- > The subtotal can be checked by pressing the  $\frac{*}{-}$  key for 3 seconds.
  - The display shows the net total weight and the number of weightings totalled so far repeatedly for 3 seconds.
    - > If the ⊕ key is pressed shortly during this period, the total is printed out (if option is installed) and reset to 0.
    - If the "CE" key is pressed during this period, the total is reset but not printed out.
    - If no key is pressed during this period, the subtotal stays in memory and the system returns to the weighing mode after 60 seconds.

ATTENTION: For NTEP only possible when the scale is empty.

### 1.3.10. CHANGE UNITS

The system is set to start up in 'lbs' or in 'kgs'. However you may, at any time in the weighing mode, change to the second unit (lb $\Leftrightarrow$ kg or kg $\Leftrightarrow$ lb).

- $\succ$  Press the  $\Box$  key for 1second.
  - □ The display will show the current weight in the new units for 5 seconds and then automatically change back to the start up units.

The same key is used to change from the piece counting mode back to the weighing mode. (See 3.7./3.8).

### 1.3.11. PRINTER

If the scale has been equipped with a printer, obtained and entered weighing data can be printed. Date and time are only printed out with the option board installed.

In the printout a gross weight is indicated with the letters "B/G" and a net weight with the letter "N". A manually entered tare weight will also be printed and is indicated with the letters "PT". The total weight is shown with the letters "TOT".

| Standard printout<br>without code            | Standard printout with code                    |                   |
|----------------------------------------------|------------------------------------------------|-------------------|
| B/G 1234.5 lb.<br>T 34.5 lb.<br>N 1200.0 lb. | CODE 12345<br>B/G 1234.5<br>T 34.5<br>N 1200.0 | lb.<br>lb.<br>lb. |
| 10/07/03 17:45                               | Nr. 1<br>10/07/03                              | 17:45             |
| Piececount printout<br>without code          | Piececount printout<br>with code               |                   |
| B/G 1234.5 lb.<br>T 34.5 lb.<br>N 1200.0 lb. | CODE 12345<br>B/G 1234.5<br>T 34.5<br>N 1200.0 | lb.<br>lb.<br>lb. |
| PcWt 1.234 lb.<br>Qty 12345 PCs              | PcWt 1.234<br>Qty 12345                        | lb.<br>PCs        |
| Nr. 1<br>10/07/03 17:45                      | Nr. 1<br>10/07/03                              | 17:45             |

Total printout (always without code)

| Tot. B/G | G 1234.5 | lb. |
|----------|----------|-----|
| Tot. T   | 34.5     | lb. |
| Tot. N   | 1200.0   | lb. |

Tot. Nr. 999 10/07/03 17:45

### **1.3.12. CHANGING THE THERMAL PAPER ROLL**

In construction

### 1.3.13. CHANGING THE TIME AND DATE ON THE PRINTOUT

If the weighing system has been equipped with a printer, and an option board, the date and time can be printed together with the weight information.

- > Press the key for 6 seconds.
  - □ The display will show "ho 00" or the previous hour time setting, with the right digit flashing.
- > To accept the old value press ENTER ( $\downarrow$ ).
- > Or
- > Press the  $\land$  key to go up a value or press the  $\lor$  key to go down a value until the required value is reached.
- > Press < to change to the next digit and use the  $\wedge$  or  $\vee$  key to change the value until the required value is reached.
- > To accept the new value press ENTER ( $\downarrow$ ).
  - The display will show "m 00" or the previous minute time setting, with the right digit flashing.
- > Repeat the above procedure to accept or change the minute setting.
  - The display will show "dA 00" or the previous date of the month setting, with the right digit flashing.
- > Repeat the above procedure to accept or change the date of the month setting.
  - □ The display will show "m 00" or the previous month setting, with the right digit flashing.
- > Repeat the above procedure to accept or change the month setting.
  - The display will show "YE 00" or the previous year setting, with the right digit flashing.
- Repeat the above procedure to accept or change the year setting.
- > The indicator will return to normal weighing mode.

### 1.3.14. RELAY (OPTION)

If this option is used, it is no longer possible to use 'piece-counting mode'. The setting of the set-points for the relay is done with the same key as is used for sampling or entering a piece weight.

| Relay technical specifications: | Type: Zettler AZ833-12DE         |
|---------------------------------|----------------------------------|
|                                 | Coil voltage: 12VDC              |
|                                 | Switched capacity: max. 30VDC/2A |

The choice of relay application is made when the system is ordered and the program is selected in the parameter menu. The instructions for use depend on the application chosen.

Four different applications are possible; 1 – overload check gross weight

- 2 overload check net weight
- 3 dosing/filling with manual start
- 4 dosing/filling with auto start

### 1.3.14.1. Overload check gross weight

In this setting set-point 1 is activated as soon as the gross or net value exceeds the set-point value. In this case the set-point value is an absolute value.

To enter a new value:

- Press the Å key.
  - The display shows the last entered value with the left digit blinking. The pointer for set-point 1 is on.
- > Press  $\rightarrow$  to accept the old value.
  - The set-point value is activated and the display returns to the weighing mode.
- Or
- > Press the 📩 key.
- Press the key to go up a value or press the key to go down a value until the required value is reached.
- > Press < to change to the next digit.
- > Repeat this procedure until the required value is displayed.
- > Press  $\dashv$  to accept the new value.
  - □ The set-point value is activated and the display returns to the weighing mode.

### 1.3.14.2. Dosing/filling with manual start

In this setting set-point 1 and 2 are switched on as soon as the tare key has been activated and after the set-point values have been entered.

To enter new set-point values:

- Press the <sup>k</sup> key.
  - The display shows the last entered value with the left digit blinking. The pointer for set-point 1 is on.
- > Press  $\downarrow$  to accept the old value.
  - The value for set-point 1 is activated. The display shows the last entered value for set-point 2 with the left digit blinking. The pointer for set-point 2 is on.

Or

- > Press the <sup>k</sup> key.
- Press the key to go up a value or press the key to go down a value until the required value is reached.
- > Press < to change to the next digit.
  - □ Repeat this procedure until the required value is displayed.
- > Press  $\dashv$  to accept the new value.
  - □ The set-point value is activated and the display returns to the weighing mode.
  - □ The display shows "tare".

### Filling:

Place an empty container on the scale.

- > Press the  $\leftrightarrow$ T key.
  - □ The display shows the net value and the pointers stp1 and stp2 are on.
  - □ Relays 1 and 2 are closed.
  - As soon as set-point 1 is reached, pointer stp1 will turn off and relay 1 will be opened.
  - As soon as set-point 2 is reached, pointer stp2 will turn off and relay 2 will be opened.
  - The display shows "done" for a few seconds and will return in the normal weighing mode.
  - □ The net weight is displayed. A printout may be made at this point.

It is possible to cancel the filling procedure at any time by pressing the CE key (see 3.14.4).

### Dosing:

Place a full container on the scale.

- > Press the ↔T key.
  - □ The display shows the net value and the pointers stp1 and stp2 are on.
  - □ Relays 1 and 2 are closed.
  - As soon as set-point 1 is reached, pointer stp1 will turn off and relay 1 will be opened.
  - As soon as set-point 2 is reached, pointer stp2 will turn off and relay 2 will be opened.
  - The display shows "done" for a few seconds and returns in the normal weighing mode.
  - □ The net weight is displayed. A printout may be made at this point.

It is possible to cancel the dosing procedure at any time by pressing the CE key (see 3.14.4).

The printout will show the following:

- The gross weight is the weight of the container with rest material.
- The tare weight is the weight of the container with material before dosing.
- The net weight will show a minus sign as token of weight being removed from the scale.

### 1.3.14.3. Dosing/filling with automatic start

In this setting set-point 1 and 2 are switched on as soon as the set-point values have been entered. The tare action is done automatically in this mode.

To enter new set-point values:

- Press the key.
  - The display shows the last entered value with the left digit blinking. The pointer for set-point 1 is on.

- > Press  $\rightarrow$  to accept the old value.
  - The value for set-point 1 is activated. The display shows the last entered value for set-point 2 with the left digit blinking. The pointer for set-point 2 is on.
- Or
- ▹ Press the <sup>♣</sup> key.
- Press the ^ key to go up a value or press the v key to go down a value until the required value is reached.
- > Press < to change to the next digit.
  - □ Repeat this procedure until the required value is displayed.
- > Press  $\dashv$  to accept the new value.
  - □ The set-point value is activated and the display returns to the weighing mode.
  - The display shows "tare" and the indicator automatically tares out the scale after the scale has been stable for a few seconds.

Attention: be sure the container is already in place at this moment!

### Filling & Dosing:

- □ The display shows the net value and the pointers stp1 and stp2 are on.
- □ Relays 1 and 2 are closed.
- As soon as set-point 1 is reached, pointer stp1 will turn off and relay 1 will be opened.
- As soon as set-point 2 is reached, pointer stp2 will turn off and relay 2 will be opened.
- The display shows "done" for a few seconds and will return in the normal weighing mode.
- □ The net weight is displayed. A printout may be made at this point.

It is possible to cancel the filling or dosing procedure at any time by pressing the CE key (see 3.14.4).

The printout will show the following:

- The gross weight is the weight of the container with rest material.
- The tare weight is the weight of the container with material before dosing.
- The net weight will show a minus sign as token of weight being removed from the scale.

### 1.3.14.4. Cancelling the dosing or filling

It is possible to cancel the filling or dosing procedure at any time by pressing the CE key.

- > Press the CE key to stop the procedure.
  - The display shows "Stop" and the relays are opened. Pointers Stp1 and Stp2 will be turned off.
  - > Press ENTER to start the procedure again.

 The display sign "Stop" is cleared and the net weight is displayed again. The relays are closed. Pointers Stp1 and/or Stp2 will be turned on.

### Or

- > Press the CE key to stop the procedure.
  - The display shows "done" for a few seconds and will return in the normal weighing mode.
  - □ The net weight is displayed.

### 2. SAFETY INSTRUCTIONS

1. NEVER lift a heavy load with just the points of the forks. This could damage the electronic

weighing elements permanently.

- 2. NEVER weigh without a pallet. This could affect the accuracy of the weighing result.
- 3. We advise you not to move any weights above 1650 lb. (750 kg) with the unit. Human beings are not built for that kind of labour. However the unit may be loaded with weights up to 5000 lb.
- 4. Use caution in the vicinity of moving parts these parts can cut and/or crush hands, arms, feet and legs.
- 5. Always center the load you are lifting on both the forks.
- 6. Do not operate the scale on ramps, inclines or declines, without the addition of our optional parking brake.
- 7. Do not operate the scale while other employees are on or near the unit. <u>No</u> riding!
- 8. All modifications must be approved in writing from the supplier, prior to any work being completed.
- 9. It is the sole responsibility of the purchaser to train their own employees in the proper use and maintenance of this equipment.
- 10. Do not operate this unit unless you have been fully trained by your employer.
- 11. Do not use the scale in potentially explosive areas.
- 12. Do not carry passengers with the truck.
- 13. Do not weld or make changes to the scale without consulting the supplier.
- 14. Do not lift unstable loads.
- 15. Check the accuracy of the scale on a regular basis to prevent faulty readings.
- 16. Only trained and authorized personnel are allowed to operate the truck.
- 17. Always follow the operating, maintenance and repair instructions of this truck and ask the supplier when in doubt.
- 18. Never lower loads if you are not sure if you place the goods on a stable floor or potentially can hurt other persons.
- 19. Always remain with the scale during dosing applications. Incorrect lifting of the pallet can cause overflowing.
- 20. RAVAS is not responsible for errors that occur due to incorrect weighings or inaccurate scales.

### **3. INSTALATION INSTRUCTIONS**

Under construction

### 4. CALIBRATION

The calibration mode can only be reached from the standard weighing mode. You cannot get into the calibration mode when you are in piece count mode.

### **DEFINING ZERO**

- > Unload the system.
- > Switch the system on.
- > To enter the zero calibration mode press the >0< key for 10 seconds.
  - After 3 seconds the display will show the last entered code.
  - After 7 seconds the display will go into the zero calibration mode and start adjusting.
  - □ The display will show "Adj08" and run down until "Adj00". The adjustment has been completed.
  - The indicator shows the percentage of the total capacity that was adjusted. For a normal scale this would be between 5 and 8 percent. A larger percentage could mean one or more load cells are broken. A lower percentage could mean the fork cover is not mounted.
  - The zero point has been defined, the system automatically returns to the standard weighing mode.

### SINGLE POINT CALIBRATION

- > Press the  $\leftrightarrow$ T key for about 10 seconds.
  - After 3 seconds the display will show the last entered pre-set tare value.
  - □ After 7 seconds the display will go into calibration mode.
  - □ The display will show the first calibration point with the pointer "e1" flashing.
- - □ The pointer will move through e1-3. "e1" is the first calibration point, "e2" the second and "e3" the third.

### When calibrating only one point the second and third values should be set to zero.

- > Use the  $\land$  and  $\lor$  keys to move to the second calibration point.
  - The display will show the pointer "e2" flashing.
- > Press the ↓ key.
  - The display will show the previously entered calibration value, with the last segment flashing.
- > Use the  $\land$ ,  $\lor$  and < keys to return all the segments to zero.
- > Press the  $\dashv$  key.
- > Use the  $\land$  and  $\lor$  keys to move to the third calibration point.
- > Repeat the above to set all the segments to zero.
- > Press the ↓ key.

### Calibrating the single point

- > Use the  $\land$  and  $\lor$  keys to return to the first point.
  - The indicator shows the value of the first calibration point, with the "e1" pointer flashing.
- > Load the scale with a known weight.
- Press the → key to enter this weight onto the indicator, the first segment starts flashing.
- Use the A and V keys to change all the segments until the proper weight has been entered.
- > Press the  $\downarrow$  key to return to calibration mode. The "e1" pointer will start flashing.
- > Press the  $\downarrow$  key for 3 seconds to confirm the entered weight.
  - This calibration number counts down from Adj 08 to Adj 00, the first calibration point has now been set.
- Leave the calibration mode by pressing the or v key until AP XX appears. This number indicates the calibration sensitivity percentage, eg AP 07.
- > Press the  $_{-}$  key.
  - The display now shows the value of the gravitation constant. Use the  $\land$ ,  $\lor$  and < keys to correct this for your position.
- > Press the  $\dashv$  key to return to the standard weighing mode.

### MULTI-POINT CALIBRATION

- > Push the  $\leftrightarrow$ T key for about 10 seconds.
  - After 3 seconds the display will show the last entered pre-set tare value.
  - After 7 seconds the display will go into the calibration mode.
  - The display will show the first calibration point with the pointer "e1" flashing.
- Using the A and V keys you can see the three earlier programmed values on the display. The pointer will move through e1-3. "e1" is the first calibration point, "e2" the second and "e3" the third.
- > Use the  $\land$  and  $\lor$  keys to return to the first point.
  - The indicator shows the value of the first calibration point, with the "e1" pointer flashing.
- > Load the weighing system with a known weight.
- > Press the  $\downarrow$  key to enter this weight onto the indicator.
  - The first segment will start flashing.
- Use the A, V and < keys to change all segments until the proper weight has been entered.
- > Press the  $\dashv$  key to return to calibration mode.
  - The "e1" pointer will start flashing.
- > Press the  $\dashv$  key for 3 to confirm the entered weight.
  - This calibration number counts down from Adj 08 to Adj 00, the first calibration point has now been set.
- > Move to the second calibration point.
  - The display will show the pointer "e2" flashing.
- Repeat the procedure for a second known weight. Be aware that the value of this weight has to be higher than that of the first weight. If not, the display will show ERR98 and return to the entry mode for the calibration point.
- Repeat the procedure for the third known weight. Leave calibration mode by pressing the or v key until AP XX appears.

- This number indicates the calibration sensitivity percentage, eg AP 07.
- > Press the  $\dashv$  key.
  - The display now shows the value of the gravitation constant. Use the  $\land$ ,  $\lor$  and < keys to correct this for your position.
- > Press the  $\dashv$  key to return to the standard weighing mode.

### **5. TROUBLE SHOOTING**

### ERROR MESSAGES INDICATOR

| <b>Displayed</b> error | Meaning                                                          | Out of error mode   |
|------------------------|------------------------------------------------------------------|---------------------|
| Err01                  | Load cell signal is unstable                                     | Automatic after     |
|                        |                                                                  | correction loadcell |
|                        |                                                                  | signal              |
| Err02                  | Overload on full weighing system                                 | Automatic after     |
|                        |                                                                  | removing weight     |
| Err03                  | Gross negative. This action is not allowed                       | Automatic           |
| Err04                  | Out of zero range                                                | Press any key       |
| Err05                  | Sampling accuracy too low                                        | Press any key       |
| Err06                  | Input signal too high                                            | Automatic after     |
|                        |                                                                  | correcting input    |
| Err07                  | Input signal too low                                             | Automatic after     |
|                        |                                                                  | correcting input    |
| Err08                  | Calibration out of range (negative)                              | Automatic           |
| Err09                  | Calibration out of range (signal too low)                        | Automatic           |
| Err10                  | Calibration count 2nd(3rd) point lower than count 1st(2nd) point | Automatic           |
| Err11                  | Calibration from within piece counting mode                      | Automatic           |
| _                      |                                                                  |                     |
| Err14                  | Setpoint value 2 < setpoint value 1. This is not allowed         | Automatic           |
| Err 20                 | No proper loadcell signal during start up                        | Automatic           |
| Err97                  | Calibration locked (jumper JP1 placed)                           | Automatic           |
| Err98                  | Calibration point must be higher than previous one               | Automatic           |
| Err99                  | Action only allowed in start-up units (kg/lb)                    | Automatic           |
|                        | Under -2% of weight capacity (only NTEP)                         | Automatic           |
| or                     | <b>3 1 3 1 3 1</b>                                               |                     |
|                        | Level error >2% out of level (only NTEP)                         | Automatic           |

### **DISPLAY MESSAGES**

| Text printed out | Text in display | Function                 |
|------------------|-----------------|--------------------------|
| Err00            | ErrOl           | Display error message    |
| AddEd            | AddEd           | Display the word added   |
| Add10            | Add 10          | Display the value to add |
| Adj08            | A9708           | Display adjusting cycle  |

| TarE  | EA-E         | Display the word tare            |
|-------|--------------|----------------------------------|
| DonE  | danE         | Display the word done            |
| PA 00 | PA 00        | Display the parameter number     |
| StoP  | StoP         | Display the word stop            |
|       |              | Printing in progress             |
| ho 00 | ho 00        | Display the settings for hours   |
| m 00  | пп <b>00</b> | Display the settings for minutes |
| dA 00 | 4A 00        | Display the settings for days    |
| m 00  | пп 00        | Display the settings for months  |
| yE 00 | <u> </u>     | Display the settings for years   |

### 6. SPARE PART LIST

### RWV Autonome NTEP

05.09.07

SPARE PARTS LIST

| No. | Art. Nr.    | Description                           | No. | (N) USD  |
|-----|-------------|---------------------------------------|-----|----------|
| 1   | 896141834.5 | lorks FEM 2A 1150mm                   | 1   | 1,446,25 |
| 2   | 899192040   | set fork shoes                        | 1   | 975,00   |
| 3   | 891112259.1 | load cell 2000 kg NTEP                | 4   | 643,75   |
| 6   | 896132130   | icad cell cylinder                    | 8   | 6,25     |
| 7   | 894207010   | sealing screw                         | 2   | 6,25     |
| 8   | 896207010   | rubber sealing plate                  | 2   | 4,38     |
| 10  | 899192079.2 | cable cover plate                     | 2   | 47 ,50   |
| 11  | 899192079.1 | cable strips                          | 4   | 41,25    |
| 11  | 897172700   | cable clamp                           | 8   | 6,25     |
| 12  | 896152256   | hydraulic hose                        | 1   | 37,50    |
| 13  | 893152922   | cable for load cell                   | 1   | 3,75     |
| 14  | 897172694   | bracket 16 mm                         | 2   | 7,50     |
| 15  | 892205000.1 | touch panel indicator                 | 1   | 62,50    |
| 16  | 892142550   | indicator board                       | 1   | 709,75   |
| 17  | 893141171   | indicator housing                     | 1   | 20,00    |
| 19  | 899192079.5 | housing left side (indicator)         | 1   | 257,50   |
| 20  | 899192079.6 | housing right side (battery)          | 1   | 257,50   |
| 21  | 898141200   | battery module (complete)             | 1   | 141,25   |
| 22  | 893142457   | charger 110V                          | 1   | 140,00   |
| 23  | 893151352   | connector 4-polar (male) - frame part | 1   | 12,50    |
| 25  | 893142060   | level switch 2° (approved version)    | 1   | 246,25   |
| 26  | 893161500   | load cell calibration board           | 2   | 35,00    |

▲ reference number drawing SP-RWV-AUTO-01

🛇 prices per piece/meter, excl. VAT, price changes reserved.

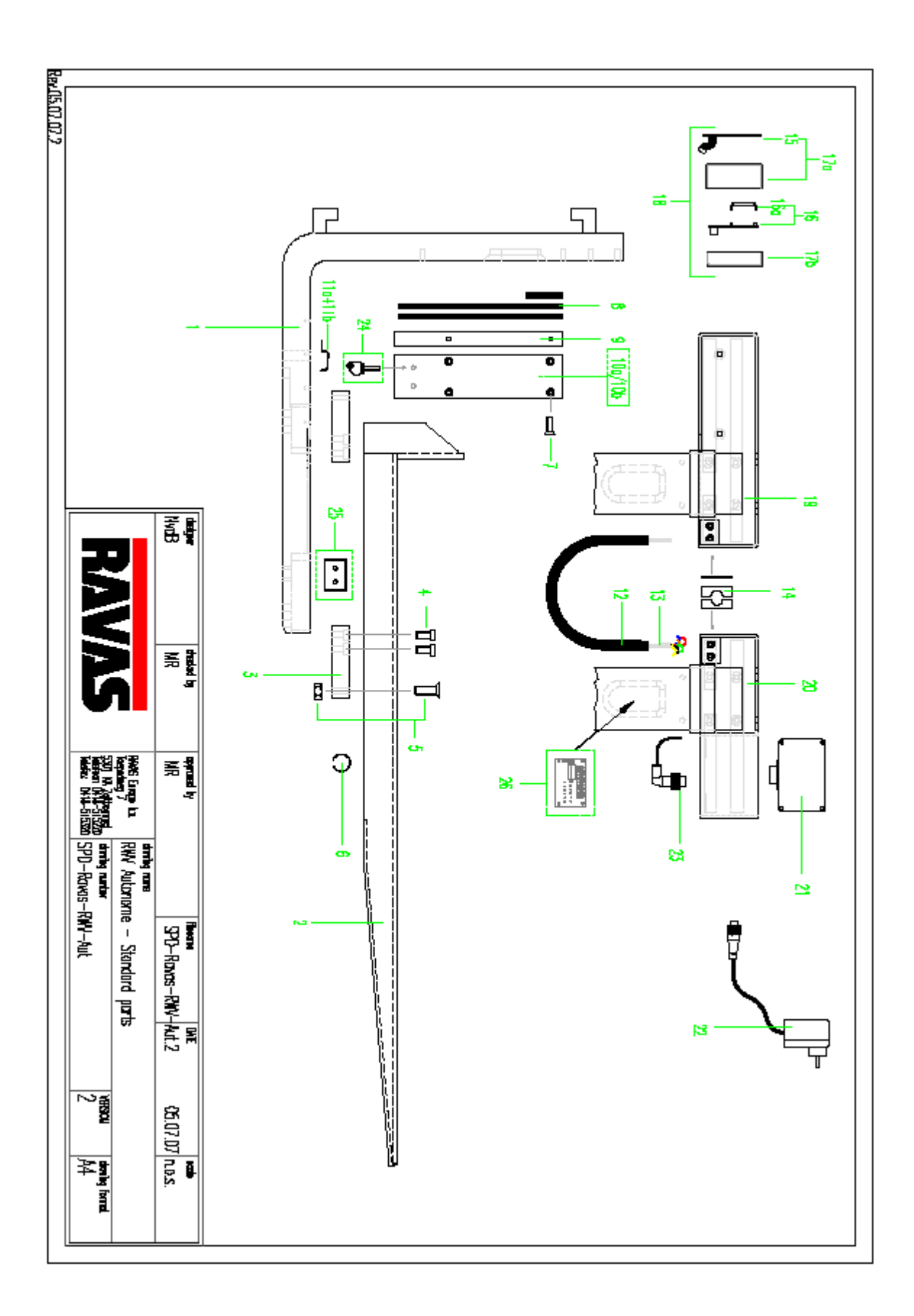

## Loadeelt: Write Indructions / Aansiutiosoevens / Indructions de connexton / Ansohiuschinweise / Istruzioni ner il collecemento

|                                            | _                                   | _                              |                                  | _                                | _              |                          | _                          | _                                      |                                           | _                                           |                                                     |
|--------------------------------------------|-------------------------------------|--------------------------------|----------------------------------|----------------------------------|----------------|--------------------------|----------------------------|----------------------------------------|-------------------------------------------|---------------------------------------------|-----------------------------------------------------|
| ۷                                          | ۷                                   | ۷                              | ۷                                | ۷                                |                | ۷                        | ۷                          | ۷                                      | ۷                                         | ۷                                           | ŝ                                                   |
| Résistance d'entrée et de sorbe de 350 Ohm | In & output resistance 350 Ohm      | Sensibilità di 3mVolt per volt | Sensibilité de 3mVolt par Volt   | Sensitivity 3mVolt per Volt      | Accialo o Inox | Acter ou Inox            | Nickel plated or stainless | Portata da 1000, 2000, 4000 o 10000 lb | Capacité de 1000, 2000, 4000 ou 10 000 lb | Capacity of 1000, 2000, 4000 or 10000 lb    | Mostions / Specificaties / Specifications / Specifi |
| Ein- und Ausgangswiderstand 350 Ohm        | In- & uligangsweerstand van 360 Ohm |                                | Empfindlichkeit 3 mVolt per Volt | Gevoeligheid van EmVolt per volt |                | Vemickelt oder Edelstahl | Nikkel of roestwijstaal    |                                        | Kapazität 1000, 2000, 4000 oder 10000 lb  | Capaciteit van 1000, 2000, 4000 of 10000 lb | lkationen / Speolflohe                              |

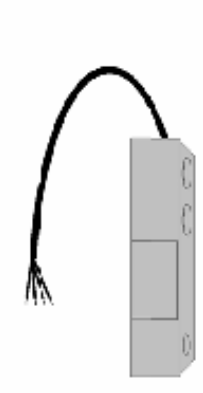

| Pin | Function       |
|-----|----------------|
|     | Fonotion       |
|     | Funzione       |
|     | + uopetoxe     |
|     | Almentation +  |
|     | Almentazione + |
|     | Exclution -    |
|     | Almentation -  |
|     | Almentazione - |
|     | - jeubig       |
| _   | Signal -       |
|     | Segnale -      |
|     | + jeubis       |
|     | Signal +       |
|     |                |

1

### 7. WIRING INFORMATION

Loadcell calibration loard 4 to 6 load cells: Waring instructions / Aansluitgegevens / Instructions de connexion / Aanschlusshinweise / Istructioni per il collegamento

 Specifications / Specification / Specification
 A or 6 potentionates of 10 Ohm are placed in the
 excitation in an each tasket Before calibration
 the potentionates are set in the mining anti-Solume.
 The output of a backet cale be increased by turning
 to solutionates are set in the mining anti-Solutes
 A out 6 potentionates are to the increased by turning
 to solutionate are set in the mining anti-Solutes
 A out 6 potentionates are option: Avait flationarye,
 to solutionate are set in the mining anti-Solutes
 A out 6 potentionates are option: Avait flationarye,
 to solutionate are diminud an is burnart functionary
 to solutionate diminud an is burnart dans to saip like
 ata is an ell alimentatione di option and action. Fina
 ata is alimentatione in optionation automatia
 a align in semio omalia e diminute nell actions from
 a areas omalia e diminute nell actions from
 a and is insentio omalia e diminute nell actions
 A or 6 potentionet di optionate
 a alimentatione in optionational automatia
 a alimentatione in optionational automatia
 a alimentatione in automatia
 a alimentatione in automatia
 a antistantic alderen / Specifiche
 4 of 6 poliwitioniders van 10 Ohm zijn geplaatst in de lijn van de voeding van indere krachtspreierer. Voor onterste zijn de polentismeters geort in het miden, op 5 Ohms.
 Het signaal van de krachtspreierer en verlaagd door ingen de mide te kroen weer te dhaken en verlaagd door ingen de kok in te dhaken en verlaagd door ingen de kok in te dhaken en te dhaken en verlaagd door ingen de kok in te dhaken en te dhaken en verlaagd door ingen de kok in te dhaken en te dhaken en verlaagd door ingen de kok in te dhaken en te dhaken en verlaagd door ingen de kok in te dhaken en te dhaken en verlaagd door ingen de kok in te dhaken en te dhaken en verlaagde door ingen kok in te dhaken en te dhaken en verlaagde door ingen in uithoelegenen solgt door Signal, entgagengesetzt falt das Signal der Lastzelle.

| 0            |                           |        | 25.2                                              | 2 |
|--------------|---------------------------|--------|---------------------------------------------------|---|
| 쾨            | $\odot$                   |        |                                                   |   |
| 51           | 6e -                      | rin an | <del>, , , , , , , , , , , , , , , , , , , </del> |   |
| ₽            | $\langle \psi \rangle$    |        |                                                   |   |
| D            | Ġ.                        |        | ^                                                 |   |
| 푀            | Ò.                        |        |                                                   |   |
| >            | $\odot$                   |        | be as a                                           |   |
| $\mathbf{z}$ | $\langle \psi \rangle$    |        | <b>.</b>                                          |   |
| -4           | \$                        |        | HE O                                              |   |
| ရာ           | $\langle \hat{v} \rangle$ |        | 6.0                                               |   |
| 1            | $\odot$                   |        | 10                                                |   |
| •            | ÷.                        |        | + ° m                                             |   |
| 0            | Ч                         |        |                                                   | - |

| Pin | n Function                                                                                       | Funktio                                                 |
|-----|--------------------------------------------------------------------------------------------------|---------------------------------------------------------|
|     | Function                                                                                         | Funktion                                                |
| Π   | Excitation of load cell F                                                                        | Voeding van krachtopnemer F                             |
|     | Alimentation de capteur de pesage F                                                              | Versorgung von Lastzelle F                              |
|     | Alimentazione della cella di carico F                                                            |                                                         |
| m   | Excitation of load cell E                                                                        | Voeding van krachtopnemer E                             |
|     | Alimentation de capteur de pesage E                                                              | Versorgung von Lastzelle E                              |
|     | Alimentazione della cella di carico E                                                            |                                                         |
| 0   | Excitation of load cell D                                                                        | Voeding van krachtopnemer D                             |
|     | Alimentation de capteur de pesage D                                                              | Versorgung von Lastzelle D                              |
|     | Alimentazione della cella di carico D                                                            |                                                         |
| 0   | Excitation of load cell C                                                                        | Voeding van krachtopnemer C                             |
|     | Alimentation de capteur de pesage C                                                              | Versorgung von Lastzelle C                              |
|     | Alimentazione della cella di carico C                                                            |                                                         |
| w   | Excitation of load cell B                                                                        | Voeding van krachtopnemer B                             |
|     | Alimentation de capteur de pesage B<br>Alimentazione della cella di carico B                     | Versorgung von Lastzelle B                              |
| ~   | Excitation of load cell A                                                                        | Voeding van krachtopnemer A                             |
|     | Alimentation de capteur de pesage A                                                              | Versorgung von Lastzelle A                              |
| 1   | Alimentazione della cella di carico A                                                            |                                                         |
| œ   | Excitation (-) of all load cells                                                                 | Voeding (-) van alle krachtopnemers                     |
|     | Alimentation (-) de tous les capteurs de pesage<br>Alimentazione (-) di tutte le celle di carico | <ul> <li>Versorgung (-) von aften Lastzeiten</li> </ul> |
| ~   | Signal (-) of all load calls                                                                     | Signaal (-) van alle krachtopnemers                     |
|     | Signal (-) de tous les capteurs de pesage                                                        | Ausgangssignal (-) von allen Lastzeilen                 |
| 2   | Segnale (-) di tutte le celle di carico                                                          | Glassed Athene alls lossiblessesses                     |
| ¢   | ease reprint (a) reafies                                                                         | entransferrenza ann una / // merthe-                    |
|     | Signal (+) de tous les capteurs de pesage                                                        | Ausgangssignal (+) von allen Lastzellen                 |
|     | Beauty supply smuld Didde                                                                        | Violation and a fivide                                  |
| ,   | mower subject, ground, o was                                                                     | And Burner Burner                                       |
|     | Alimentation, masse, 0 Vdb                                                                       | Versorgung, Masse, 0 Vdc                                |
| Γ   | Alimentazione, terra, 0 Voc                                                                      |                                                         |
| 1   | Power supply, +12 Vdc                                                                            | Voeding, +12 Vdc                                        |
|     | Alimentation, +12 Vdc                                                                            | Versorgung, +12 Vdc                                     |
|     | Alimentazione, +12 Vcc                                                                           |                                                         |

Rev.01.11.05.1

\_

# Level switch: Wiring instructions / Aanslutteegevens / Instructions de connexion / Anschlusshinweise / Istructori per li collegamento.

### Specifications / Specifications / Specificationen / Specificationen / Specificationen

| v  | Switches off at an angle of 2 degrees        | Schakelt uit bij een hoek van 2 graden           |
|----|----------------------------------------------|--------------------------------------------------|
| v  | Coupure à un angle de 2 degrés               | Neigungsschafter 2*                              |
| v  | Si autodisinserisce con un angolo di 2 gradi |                                                  |
| v  | Accuracy/hysterests in 0.5 degree            | Nauwkeurigihysteresis bij 0.5 graden             |
| v  | Précision/hystérésis à 0,5 degrés            | Toleranzbereich 0,5"                             |
| v  | Precisione/Isteresi da 0,5 gradi             |                                                  |
| v  | Maximum switching value 12 Vdc at 0.5 Amp    | Maximum schakelspanning 12 Vdc bij 0,5 Amp       |
| v  | Coupure maximum de 12 Vide à 0,5 Amp         | Maximale Schalbwerte 12 Vdc bei 0,5 Amp          |
| v  | Valore massimo del contatto 12 Voc a 0,5 Amp |                                                  |
| A: | ention: / Attenzione:                        |                                                  |
| v  | Be careful with the cable from the switch.   | Wees voorzichtig met de kabel van de schakelaar. |

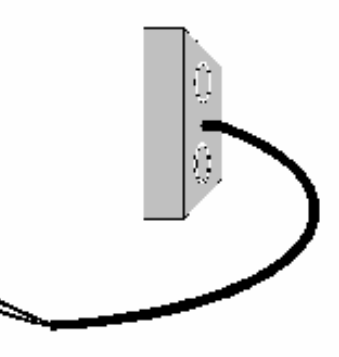

| -       |        |         |                                        |                         |                             |              |             | 밀           | I |
|---------|--------|---------|----------------------------------------|-------------------------|-----------------------------|--------------|-------------|-------------|---|
| Terra   | Masse  | Ground  | Almentazione Ingresso all'Inclinometro | Signal inclinomètre     | Level switch input          | Funzione     | Fondion     | 1 Function  |   |
|         | Masse  | Aarding |                                        | Neigungschalter Eingang | Scheefstandsdetector Ingang |              | Funktion    | Funktie     |   |
| Marrony | Marron | Brown   | Blu                                    | Bleu                    | Blue                        | Colore       | Couleu      | Colour      |   |
|         | Baun   | Balin   |                                        | Blau                    | Blauw                       |              | r Farbe     | Kieur       |   |
|         |        |         |                                        |                         |                             | Osservazioni | Remarques   | Remarks     |   |
|         |        |         |                                        |                         |                             |              | Anmerkungen | Opmerkingen |   |

v v

Ne pas serrer la vis trop fort. Cela casse les
 comporants inside.
 Nor pas serrer la vis trop fort. Cela casse les
 comporants troppo le vis per evitare di danneggiare
 I componenti allusti all'interno

v v

once forced, the switch needs to be replaced. Attention a ne pas pite te date du détecteur de niveau, une fois force, il dat être rendiace. Attenzione al cavo uscente dat Internutiore, una volta

> een geforceerde schakelaar moet vervangen worden. Vorsichtiger Umgang mit dem Kabel des Schalters, Beschädigung macht Austausch erforderlich.

Drasi de schroeven niet te strak aan. Dit zal de componenten aan de binnenkant beschaaligen. Schrauben nur handfest anziehen. Innere Bautele können zerskört werden.

forzało, l'interrutiore dowa essere sostituito Do not lighten the screws too tight. This will break the

Rev.01.11.05.1

### **8. PARAMETER INSTRUCTIONS**

### SETUP MODE

ATTENTION: before entering the setup mode make sure that the battery supply is sufficient. A low battery may cause the micro-processor to block. If this happens remove the empty battery and replace it with a fully charged battery. You should be able to start the indicator in the normal way.

To enter the setup mode, turn on the indicator and keep the ① key pressed for 20 seconds. You will go through all the normal routines (all segments on, software version, calibration nr, and weight) and end up in "P\_01" with the right digit flashing.

At this stage you may proceed as follows:

- > To enter parameter 01 press the  $\downarrow$  key shortly.
  - The display will show the setting for this parameter at this moment.
- > You may change the setting by using the  $\land$  or the  $\lor$  key.

Or

You can accept the setting by pressing ↓.

Or

> To move to the next parameter you press the  $\land$  key.

Or

- > To move to the previous parameter you press the  $\vee$  key.
- > To leave the set-up mode you do the following:
- > With P\_XX in the display press the <sup>①</sup> key shortly.
  - □ The display will show "P\_\_00"
- > Press the ① key again shortly.
  - If a change was made to the settings the display will show "SET\_\_\_" briefly and then return to the normal weighing mode. The calibration number will be increased every time a change was made in the set-up and also after a new calibration.
  - If no changes were made, the display will return directly into the normal weighing mode.

In the following pages the different parameters are explained and the standard settings are given.

Parameters which are not yet used will not be accessible or displayed with underscores.

### PARAMETERS

| Para      | Function                                 | Settings                                                                                                    | Defaul |
|-----------|------------------------------------------|----------------------------------------------------------------------------------------------------|--------|
| -         |                                          |                                                                                                    | t      |
| met       |                                          |                                                                                                    | US     |
| er        |                                          |                                                                                                    | 0      |
| 01        | Start-up unit (and print units)          | I = Kg / 2 = ID                                                                                                    | 2      |
| 02        | multirange                               | 0.1/0.2/0.510/20/50                                                                                                    | 0.5    |
| 03        | Largest graduation step for multirange   | 0.1/0.2/0.510/20/50                                                                                                    | 2      |
| 04        | Number of graduations for every range    | 0000-9900 divisions                                                                                                    | 1000   |
| 05        | Weighing capacity system<br>(full scale) | 00000-99999 units                                                                                                    | 5000   |
| 06        | Motion tolerance for stable              | 0-32off0.5 grad./sec1 grad./sec2 grad./sec4 grad./sec8 grad./sec16 grad./sec32 grad./sec                                                                                                    | 1      |
| 07        | Filter size                              | 0-12<br>0=off<br>1= light filtering, 12=heavy filtering                                                                                                    | 8      |
| 08        | Auto zero range                          | 0=off 0.5 division<br>1 division 3 divisions                                                                                                    | 0.5    |
| 09        | Zero range positive (+)                  | 0-100 % (approved 2%) of span                                                                                                    | 10     |
| 10        | Zero range negative (-)                  | 0-100 % (approved 2%) of span                                                                                                    | 10     |
| 11        | Test Function                            | BASIC ADC Counts 10x Resolution                                                                                                    | bASiC  |
| 12-<br>13 | Not used                                 |                                                                                                    |        |
| 14        | Start-up number to add in sampling mode  | 1-2-5-10-20-50-95                                                                                                    | 10     |
| 15        | Units switch mode active                 | Yes / No                                                                                                    | Yes    |
| 16        | Setpoint function                        | 0-4<br>0=not used<br>1=overload gross (only 1 setpoint<br>used)<br>2=overload net (only 1 setpoint used)<br>3=fill (2 setpoints used) no auto tare<br>4=fill (2 setpoints used) with auto tare | 0      |
| 17        | Application                              | Basic (standard) or Peakhold (Phold)                                                                                                    | bASiC  |
| 18        | Gravity value working area               | 9.750-9.850                                                                                                    | 9.797  |
| 19        | Key function                             | Remote – Local - Both                                                                                                    | Local  |
| 20        | Baudrate comport 1                       | 600-1200-2400-4800-9600-19200                                                                                                    | 9600   |
| 21        | Databits comport 1                       | 7-8                                                                                                    | 8      |
| 22        | Parity comport 1                         | none/odd/even                                                                                                    | none   |

| Para      | Function Settings        |                                        | Defaul |
|-----------|--------------------------|----------------------------------------|--------|
| -         |                          |                                        | t      |
| met       |                          |                                        | US     |
| er<br>23  | Stophits comport 1       | 1-2                                    | 1      |
| 24        | Not used                 |                                        |        |
| 25        | Dataprotocol comport 1   | 0-4                                    | 0      |
|           |                          | 0= PC bi-directional command           | -      |
|           |                          | structure                              |        |
|           |                          | 1= not used                            |        |
|           |                          | 2= Remote display continuously         |        |
|           |                          | 3= Printer (without date/time/switched |        |
|           |                          | 4= Not used                            |        |
| 26        | Number of linefeeds      | 0-9                                    | 0      |
|           | comport 1                |                                        |        |
| 27-       | Not used                 |                                        |        |
| 29        |                          |                                        |        |
| 30        | Baudrate comport 2       | 600-1200-2400-4800-9600-19200          | 9600   |
| 31        | Databits comport 2       | 7-8                                    | 8      |
| 32        | Parity comport 2         | none/odd/even                          | none   |
| 33        | Stopplits comport 2      | 1-2                                    | 1      |
| 34<br>25  | Not used                 | 0.4                                    | 0      |
| 30        | Dataprotocol comport 2   | 0-4<br>0- PC bi-directional command    | 3      |
|           |                          | structure                              |        |
|           |                          | 1= Printer (without date/time/ no      |        |
|           |                          | switched supply)                       |        |
|           |                          | 2= Remote display continuously         |        |
|           |                          | 3= Printer (with date/time/switched    |        |
|           |                          | Supply)<br>4- not used                 |        |
| 36        | Number of linefeeds      | 0-9                                    | 5      |
| 00        | comport 2                |                                        | ľ      |
| 37        | Printout form            | 0-1                                    | 0      |
|           |                          | 0=standard 1=total                     |        |
| 38        | Print format time/date   | European format dd/mm/yy hh:mm         | USA    |
| 20        | Notupod                  | American format mm/dd/yy nn:mm         |        |
| 39<br>40  | Level switch             | 0 = not used  1 = NC = 2 = NO          | 0      |
| 40<br>//1 | Delay trigger time level | 0 = 100 used $1 = 10.0$ . $2 = 10.0$ . | 3      |
|           | switch                   | 0-10 360.                              | 5      |
| 42        | Not used                 |                                        |        |
| 43-       | Not used                 |                                        |        |
| 49        | Detterrouse et           |                                        | 10     |
| 50        | Battery used             | 12VDC 6VDC                             | 120    |
| 51        | LOW BAI SWITCH OTT TIME  | U-99 minutes                           | 2      |

| Para      | Function                                                                    | Settings                                                                                                    | Defaul |
|-----------|-----------------------------------------------------------------------------|----------------------------------------------------------------------------------------------------|--------|
| -         |                                                                             |                                                                                                    | t      |
| met<br>er |                                                                             |                                                                                                    | 05     |
|           |                                                                             | 0= not switched off                                                                                                    |        |
| 52        | Auto shut off time if not                                                   | 0-99 minutes                                                                                                    | 15     |
|           | used                                                                        | 0= always on                                                                                                    |        |
| 53        | Not used                                                                    |                                                                                                    |        |
| 54        | Peak hold time                                                              | 0-7                                                                                                    | 4      |
| 55        | Threshold value                                                             | 9999 kg/lb                                                                                                    | 200    |
| 53-<br>89 | Not used                                                                    |                                                                                                    |        |
| 90        | Reset to default parameter settings without altering calibration parameters | If parameter 01 was on 1 it will default<br>to the EU settings, if P01=2 the US<br>settings will be defaulted. New<br>delivered boards will have the EU<br>settings. |        |
| 91        | Reset to default parameter settings including calibration parameters        | If parameter 01 was on 1 it will default<br>to the EU settings, if P01=2 the US<br>settings will be defaulted. New<br>delivered boards will have the EU<br>settings. |        |
| 92-<br>99 | Not used                                                                    |                                                                                                    |        |